## Adresa webového služebního klienta a registrace pracovní stanice

Obecný přístup do služebního klienta v katalogu SPOK se nachází na adrese https://mojzis.jabok.cuni.cz/eg/staff

Tuto adresu mohou využívat všechny knihovny, které nepoužívají upravené výstupy pro přihlášky čtenáře. Pokud použijete tuto adresu služebního klienta, při vyhledávání v katalogu se Vám zobrazí rozhraní katalogu SPOK (viz obrázek).

|                                                                                                    | and the second statement of the                                                  |                                                            |                                                                                                    |                             |
|----------------------------------------------------------------------------------------------------|----------------------------------------------------------------------------------|------------------------------------------------------------|----------------------------------------------------------------------------------------------------|-----------------------------|
| Inbrazere v OPACu Enita                                                                                           | cə MARCu Zəbrəzəni M                                                             | ARGy Zotrazit receive                                      | us Části minografi Spistva svernytářů Spojené exemptáře                                                        |                             |
|                                                                                                    |                                                                                  |                                                            |                                                                                                    | Vastavit jako výchosť zatro |
| Hiedat v katalogu                                                                                                 | Základní vyhledávání                                                             | Procházet katalog                                          |                                                                                                    |                             |
| Pokročilé vyhledávání                                                                                             | Heddni podle identilikator                                                       | ni Expermi syfiledas                                       | -                                                                                                    |                             |
| Údaje pro vyhledávání                                                                                             |                                                                                  |                                                            |                                                                                                    |                             |
| Kildowi si                                                                                                    | lov - Obsahuge - mato                                                            | otek 🗏                                                     |                                                                                                    |                             |
| AND (a zároveň) 🤟 Název                                                                                           | u Obsahuje u                                                                     | 8                                                          |                                                                                                    |                             |
| AND (a zároveň) 🤟 Autor                                                                                           | v Obsahuje v                                                                     | 21                                                         |                                                                                                    |                             |
| hidat vyhiedatosci hidek                                                                                          |                                                                                  |                                                            |                                                                                                    |                             |
| Typ exempláře<br>Bektronický roto/soubo +<br>Hudobrí zvuk, zásnam<br>Nehudebrí zvuk, zásnam<br>Projektní môdium + | Forma popisné jednotky<br>Bralovo piero<br>Elektronická padoba<br>Zvětšené piero | Jazyk<br>Angličtina A<br>Hebrojižina<br>Latina<br>Němôna v | Čteništské určení<br>Dopeší<br>Dáti a mádež<br>Madi čéte<br>Naurčené v                                         |                             |
| Formát videa                                                                                                    | Bibliografická úroveň                                                            | Literární žánr                                             | Umiciêni                                                                                                    |                             |
| 8 mm.<br>Bantuské jazyky (patatní)<br>Betacam<br>Betacam SP v                                                     | Monografie -<br>Sentil<br>Chinek v Casopise<br>Cast monografie -                 | Beletrie<br>Drama<br>Naučná iteratura<br>Poazie            | Absolventské práce<br>Beletski<br>CO/DVO<br>Depositař (knihy) - ptejb. v                                       |                             |
| Vyhledávat v knihovně                                                                                             | Rok vydání                                                                       | Seladit výsled                                             | ky                                                                                                    |                             |
| Knihovna Jabok 🥪                                                                                                  | 34 🗸                                                                             | Fodie relevance                                            |                                                                                                    |                             |
|                                                                                                    |                                                                                  |                                                            | and a second second second second second second second second second second second second second second second |                             |

## První přihlášení a registrace pracovní stanice

Při prvním přihlášením se dostanete na obrazovku s žádostí o registraci pracovní stanice.

| Registrovat novou | pracovní stanici pro tento prohlížeč |             |
|-------------------|--------------------------------------|-------------|
| TEST-LIB          | Jméno pracovní stanice               | Registrovat |

- Vytvořte jedinečný název pracovní stanice. Např. "výpůjčky" nebo "knihovna" apod. můžete také jako jméno pracovní stanice ponechat standardní název počítače (který se zobrazuje jako výchozí volba).
- V poli "Organizace" vyberte z rozbalovacího menu zkratku knihovny, do které patří daná pracovní stanice (počítač).
- 3. Klepněte na položku "Registrovat".
- 4. Poté, co potvrdíte, že nová pracovní stanice je uvedena v nabídce "Pracovní stanice" registrovaná tímto prohlížečem, klepněte na tlačítko "Použít". Nově registrovaná pracovní stanice by měla být na přihlašovací stránce automaticky vybrána.
- 5. Nyní je možné přihlásit se do služebního klienta Evergreenu vyplňte **"Přihlašovací jméno"** a **"Heslo"**.

Obecná dokumentace k registraci pracovní stanice

## Samostatné adresy služebního klienta pro jednotlivé knihovny SPOK

V současné době pro práci ve služebním klientu používají všechny knihovny rozhraní SPOK, což zjednodušuje nastavení systému. Je ale také možnost používat samostatné rozhraní, například pro případ, že by knihovna chtěla používat upravené výstup pro tisk přihlášky nebo jiných tiskových výstupů, případně by chtěla pro vyhledávání v katalogu ve služebním klientovi využívat přizpůsobené rozhraní katalogu své knihovny (na obrázku níže je ukázka rozhraní pro pokročilé vyhledávání na samostatné adrese Jáchymky) 3/3

| obrabeni v OPWGII Edita                                                                                                    | ce MARGu Zobrazeni MA                                                                                                    | ARCu Zobrazil reżerwace                                                                                                    | căsti monografii                                                                                                    | Spriva exemptárii | Spojené exempláře |                           |
|----------------------------------------------------------------------------------------------------|----------------------------------------------------------------------------------------------------|----------------------------------------------------------------------------------------------------|----------------------------------------------------------------------------------------------------|-------------------|-------------------|---------------------------|
|                                                                                                    |                                                                                                    |                                                                                                    |                                                                                                    |                   |                   | Nastavil jako výchozí zob |
| Hiedat v katalogu                                                                                                    | Základní vyhledávání                                                                                                    | Procházet katalog                                                                                                    |                                                                                                    |                   |                   |                           |
| skročilé vyhledávání                                                                                                    | Hedani podle identifikator                                                                                                    | u Esperiti vyhleitävä                                                                                                    |                                                                                                    |                   |                   |                           |
| daje pro vyhledávání                                                                                                    |                                                                                                    |                                                                                                    |                                                                                                    |                   |                   |                           |
| Khičové slo                                                                                                    | vc - Obsahuje - Inatou                                                                                                    | išek 🗏                                                                                                    |                                                                                                    |                   |                   |                           |
| WD (a zároveň) 🕤 Názov                                                                                                    | ··· Obsahige ···                                                                                                    | <u>×</u>                                                                                                    |                                                                                                    |                   |                   |                           |
| WD (a zároveň) ~ Autor                                                                                                    | ~ Obsahuje ~                                                                                                    | 8                                                                                                    |                                                                                                    |                   |                   |                           |
| lidat vybledávací řádek                                                                                                    |                                                                                                    |                                                                                                    |                                                                                                    |                   |                   |                           |
| and the second second se |                                                                                                    |                                                                                                    |                                                                                                    |                   |                   |                           |
| Constant Constant Constant                                                                                                    | 155                                                                                                    |                                                                                                    |                                                                                                    |                   |                   |                           |
| Hedat Vymazat forms                                                                                                    | stat                                                                                                    |                                                                                                    |                                                                                                    |                   |                   |                           |
| Hiedat Vymazat tormi<br>Itry pro vyhledávání                                                                                                    | ala#                                                                                                    |                                                                                                    |                                                                                                    |                   |                   |                           |
| Hedat Vymazat tornu<br>ittry pro vyhledávání<br>Typ exempláře                                                                                                    | Forma popisné jednotky                                                                                                    | Jazyk                                                                                                    | Členářské určení                                                                                                    |                   |                   |                           |
| Hiedat Vymazat tormu<br>ittry pro vyhledäväni<br>Typ exemptäre<br>Eisitronicki zdroj/saubor 🗠                                                                                                    | Forma popisné jednotky<br>Brallovo pisne                                                                                                    | Jacyk<br>Asgköse n                                                                                                    | Čtenářské určení<br>Dospěr                                                                                                    | *                 |                   |                           |
| Hiedat Vymazat tornu<br>itry pro vyhledávání<br>Typ exemptáře<br>Boitrosický zdroj/soubor<br>hudební zvák, zdroje                                                                                                    | Forma popiené jednotky<br>Brakovo pisme<br>Ekktroncká sedoba<br>Zvětšené pirmo                                                                                         | Jacyk<br>Angličina n<br>Hebrujičina<br>Latina                                                                                                    | Čtenářské určení<br>Dospěli<br>Díla a mládež<br>Mladii dílo                                                                                                   | *                 |                   |                           |
| Hiedal Vymazat formi<br>Itry pro vyhledávání<br>Typ exempláře<br>Boitrosicki zdrujísoubor<br>hietodební zrak, zárarní<br>Hetodební zrak, zárarní<br>Hetodební zrak, zárarní<br>Hetodební zrak, zárarní                                                                                                    | Forma popisné jednotky<br>Bratkovo pizne<br>Eviktivnotký spotáz<br>Zvětšené pizmo                                                                                      | JKEYK<br>Angličane n<br>Hetrojiživa<br>Latina Henčina w                                                                                                    | Čtenářské určení<br>Dogěř<br>Děr z midstř<br>Martil děs<br>Neurčině                                                                                           | *                 |                   |                           |
| Hiedat Vymazat formi<br>Itry pro vyhledáváni<br>Typ exempláře<br>Beitneský zdvají soubor<br>hetudesi zvak, závare<br>hetudesi zvak, závare<br>hetudesi zvak, závare<br>Pogléžní mědum v<br>Formát videa                                                                                                    | Forma popiené jednotky<br>Brolkovo pisme<br>Ekkorovcká pietósa<br>Zvětšené pismo                                                                                       | Jacyk<br>Anglitose A<br>Netrojitos<br>Letros<br>Němčno +<br>Literární žanr                                                                                       | Čtenářské určení<br>Dopěř<br>Děs a midaž<br>Mardii děs<br>Neurčené<br>Umistění                                                                                | *                 |                   |                           |
| Niedaš      Vymazat formi        itry pro vyhledávání      Typ exempláře        Beitnoscký zdrugioubor niedatní tvok, zározní letudení znak, zározní letudení znak, zározní      n        Projektív mědum      *                                                                                                    | Forma popiené jednotky<br>Braškovo pisme<br>Ekkorovská podoba<br>Zvětšené pismo                                                                                        | Jacyk<br>Angličtse A<br>Natrojičtna Latina<br>Němčína +<br>Literární žánr<br>Evletnie -                                                                          | Čtenářské určení<br>Dopěř<br>Dála a midaž<br>Madži děj<br>Neurčané<br>Umistění<br>Abpolectské práce                                                           | *                 |                   |                           |
| Kiedat      Vymazat termi        itty pro vyhledávání      Typ exempláře        Beitroský zdrujísubor<br>hladbhí judk, zásare<br>lebudení zosk, zásare<br>lebudení zosk, zásare      *        Formát videa      *        Formát videa      *        Bartuský jszyky (oztatví)      *                                                                                                    | Forma popiené jednotky<br>Braškov pisme<br>Tektrovciský pedbás<br>Zvětšené pismo<br>Bibliografická úroveň<br>Mongrafie<br>Serůl<br>Čišnek v dosoprae                   | Jaryk<br>Angličtse A<br>Netrojičtna Letro<br>Letro -<br>Viterámi žánr<br>Seletne -<br>Droma -<br>Seletne -<br>Droma -                                            | Čtenářské určení<br>Dogěř<br>Děla a midaž<br>Maděl děj<br>Heurčaná<br>Umistění<br>Absohectské práce<br>Seletno<br>Ch(PVD                                      | *                 |                   |                           |
| Hiedati      Vymazat formulity        Itry pro vyhledávání      Typ exempláře        Beitneský zdrog soubor<br>heitudesi znak, zňareň<br>heitudesi znak, zňareň      n        Formát videa      5        S nro,<br>Santuské jazyky (ostatní)<br>belacam      n        Belacam      V                                                                                                    | Forma popiené jednotky<br>Brolkovo pisme<br>Ekkorovcká podoba<br>Zvětšené pismo<br>Bibliografická úroveň<br>Monografie<br>Serisi<br>Cásak v časopna<br>Čásak v časopna | Jacyk<br>Anglitose A<br>Heitrojitos<br>Latins Heitrino +<br>Vitterární žánr<br>Beletnie<br>Drame Heitria<br>Drame Heitria                                        | Čtenářské určení<br>Dopěř<br>Dála a midaž<br>Madži děj<br>Heurčené<br>Umistění<br>Abolectské práce<br>Seletnie<br>CajOVD<br>Depoztář (knihy) - ptejte e       | *                 |                   |                           |
| Nimedati      Vymazat hormulity        Itry pro vyhledávání      Typ exempláře        Boitronický zdrajípoubor<br>Interdeni znak, záznarní<br>Netvodení znak, záznarní<br>Netvodení znak, záznarní<br>Netvodení znak, záznarní<br>Netvodení znak, záznarní<br>Netvodení znak, záznarní<br>Setacam      *        Formát videa      *        Sermi,<br>Setacam      *        Vyhledávat v knihovně      *                                                                                                    | Forma popiené jednotky<br>Brakovo pisne<br>Ekkorovská podoba<br>Zvětšené pisno  Bibliografická úroveň  Monografie<br>Serili<br>Čárek v časopise<br>Část monografie     | Jacryk<br>Angličose n<br>Natrojičose n<br>Latno v<br>Netočno v<br>Literámi čanr<br>Detetie<br>Drama Naučná Istratura<br>Postie                                   | Čtenářské určení<br>Dopař<br>Díla a middaž<br>Viladil déb<br>Heurčené<br>Umistění<br>Absolventské práce<br>Seletria<br>Ch(DVD<br>Depocitář (knihy) - ptejte e | *                 |                   |                           |
| Nimedati      Vymazat hormi        Itry pro vyhledávání      Typ exempláře        Beitronický zňojísoubor<br>hletudení znak, záznare<br>hletudení znak, záznare<br>hletudení znak, záznare      *        Formát videa      *        Formát videa      *        Bentuski jszyky (ostatní)<br>telsocem<br>telstocem      *        Vyhledávat v knihovná<br>knihovna jsbok      *                                                                                                    | Forma popiené jednotky  Brokovo pisme  Ekkorovská podbás  Zvětšené pismo  Bibliografická úroveň  Monografie  Serúš  Clásek v časopse  Clást monografie                 | Jacyk<br>Angličise n<br>Netrojičise n<br>Latine v<br>Netrono v<br>Literární čanr<br>Detrie Droma<br>Nasčná Iberatura<br>Poste seřadit výsledkj<br>Pode relevancé | Čtenátské určení<br>Dogeš<br>Dás a midaž<br>Wardi děs<br>Heurčenš<br>Umistění<br>Absobentské práce<br>Seletris<br>Depoctář (knihy) - ptejte t                 | *                 |                   |                           |

## Adresy samostatných rozhraní:

- Člověk v tísni: https://clovekvtisni.jabok.cuni.cz/eg/staff
- Hospic dobrého pastýře: https://dobrypastyr.jabok.cuni.cz/eg/staff
- Jáchymka: https://jachymka.jabok.cuni.cz/eg/staff
- KDS: https://kds.jabok.cuni.cz/eg/staff
- Knihovna Jabok: https://knihovna.jabok.cuni.cz/eg.staff

From: https://eg-wiki.osvobozena-knihovna.cz/ - Evergreen DokuWiki CZ

Permanent link: https://eg-wiki.osvobozena-knihovna.cz/doku.php/spok:registrace\_pracovni\_stanice?rev=1566982782

Last update: 2019/08/28 10:59

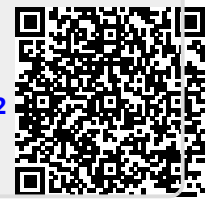